## 3D プリンターの利用方法

※事前に3Dプリンター付属のUSB(赤色)に造形用データ(.gcode)の準備が必要。 (「3D プリンターの造形データ作成方法」を参照)

- 電源 ON
- ① 機械の背面にある主電源スイッチを ON に する。

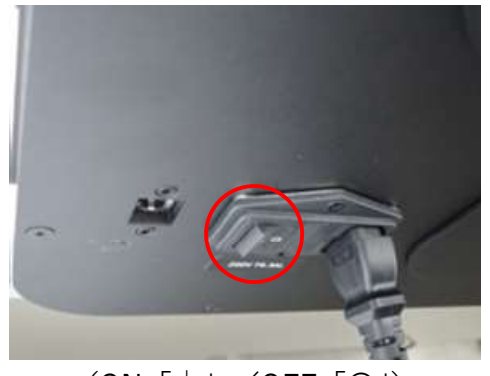

(ON 「 | 」 ∕ OFF 「O」)

- モデルの造形
- ① 接着剤をベッドの真ん中から外側に向けて、 ② 作製するモデルの gcode ファイルが入った 円を描くように隙間なく塗布する。

※塗布する面積は作製するモデルの底面よりも 少し大きくなるようにすること。

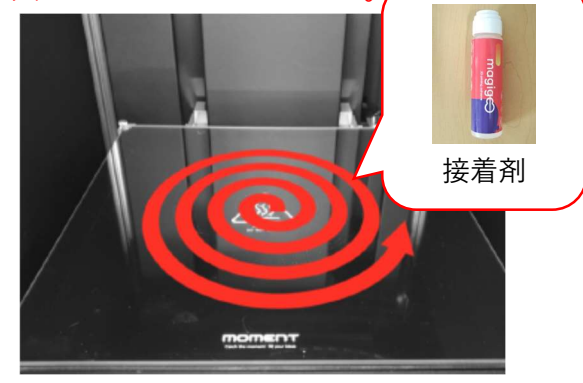

※作業中の造形物をテーブルに固定させ、完成後 は水と混ぜる事で剥離剤にもなります。

- ③ 操作パネルのホームメニューにある「Import」を 押す。
- ④ 「USB1」を押す。

USB メモリを機械正面の右上にある USB ポートに挿し込む。

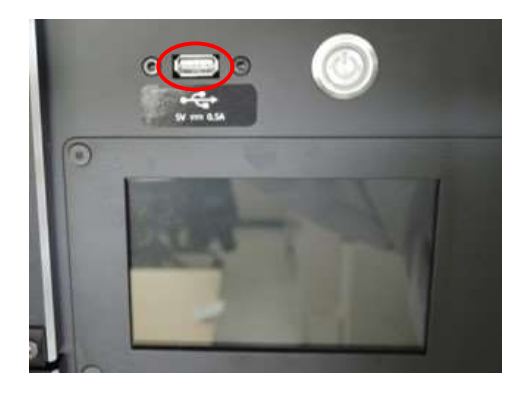

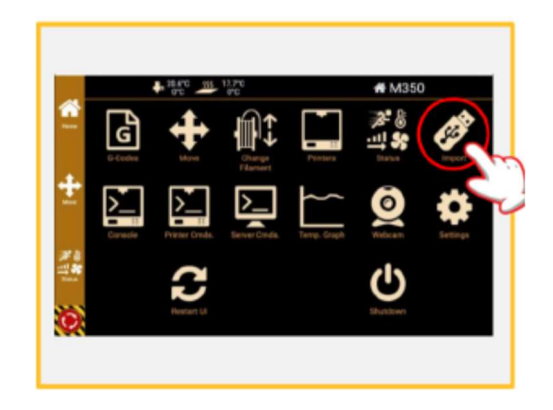

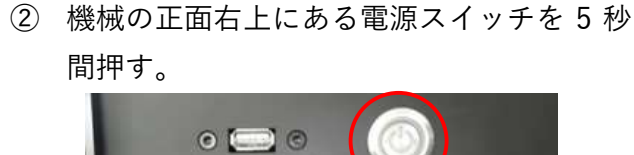

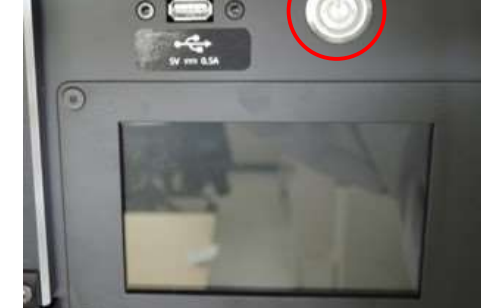

 6 作製するファイルの左側にある矢印部分を
 6 「Print file」を押す。 押す。

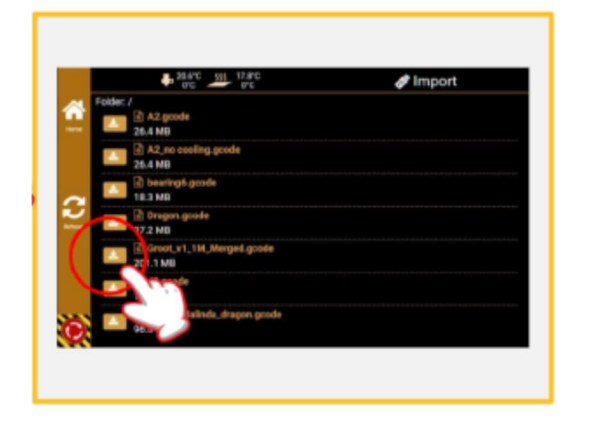

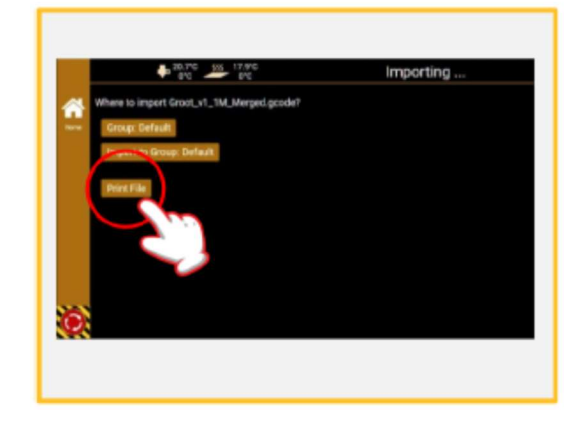

⑦ ベッドとノズルの温度が設定温度まで上昇することを確認する。 ※ベッドの温度が上昇した後に、ノズルの温度が上昇する。

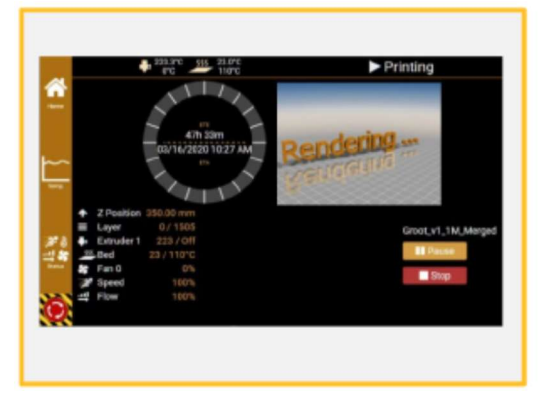

```
Extruder:ノズルの温度
Bed:ベッドの温度
※素材に対応した設定温度まで自動上昇します
```

⑧ 設定温度に達した後、自動的に造形が開始することを確認する。 ※PLA の場合は、プリンター上部のカバーを開いた状態で造形すること。 カバーを閉じた状態で造形すると、ノズルのつまりが発生する可能性がある。

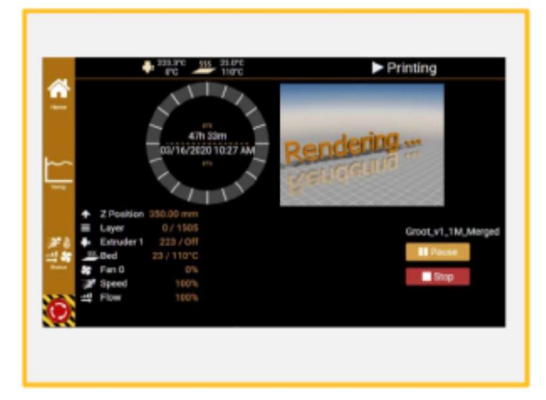

ETE: 推定造形時間※造形中に変動します ETA: 推定造形終了時刻※造形中に変動します Pause:造形の一時停止 Stop:造形の中止(キャンセル)

● 造形物の取り外し

造形が完了した後、10分程度経過すると手で簡単に取り外すことができる。 取り外しにくい場合は以下の手順で取り外す。

 紙コップを使って造形物の下に少量の水を 落とす。

※ベッドの上から水が溢れて落ちないように注 意すること。機械内部は防水仕様ではないので、 霧吹きなどは使用しないこと。

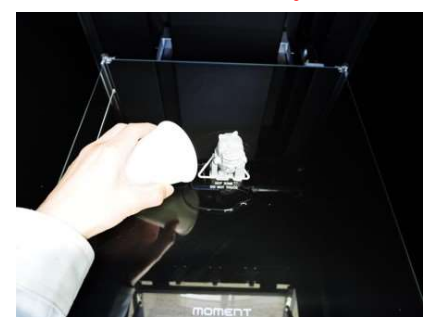

スクレーパーを使って造形物を取り外す。
 ※ベッド表面にキズが入らないように注意する
 こと。備付けのプラ製スクレーパー以外は使用しないこと。

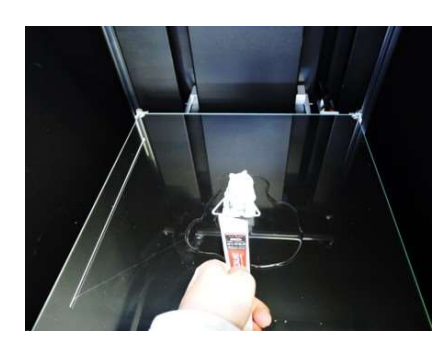

- 造形後の掃除
- 紙コップを使ってベッドの表面に少量の水 を落とす。

※ベッドの上から水が溢れて落ちないように注 意すること。

機械内部は防水仕様ではないので、霧吹きな どは使用しないこと。

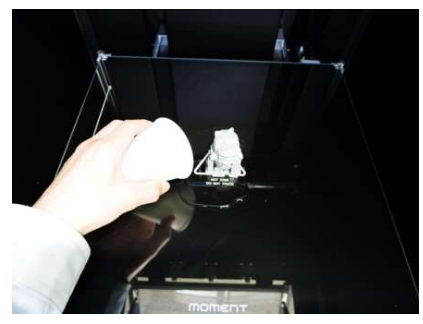

 キムタオルで水とベッド表面に残った接着 剤を拭き取る。

※ベッドの上から水が溢れて落ちないように注 意すること。

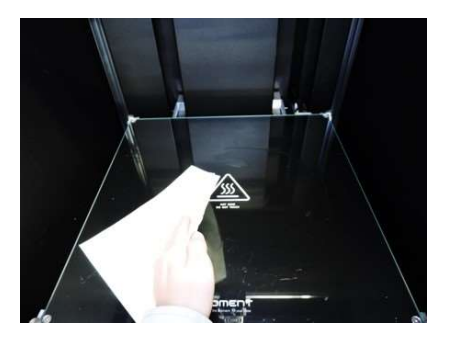

- 電源 OFF
- ① 操作パネルのホームメニューにある「Shut ② 操作パネルの表示が消えた後、機械の正面 Down」を押す。

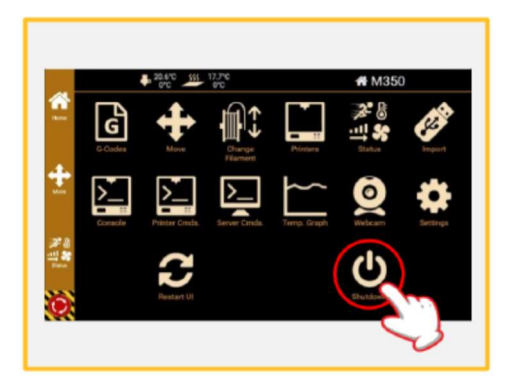

③ 機械の背面にある主電源スイッチを OFF にする。

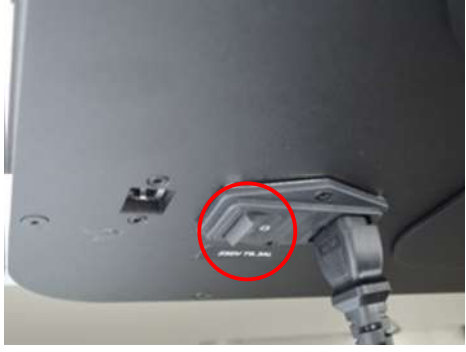

(ON 「 | 」 ∕OFF 「O」)

右上にある電源スイッチを点滅するまで押 す。

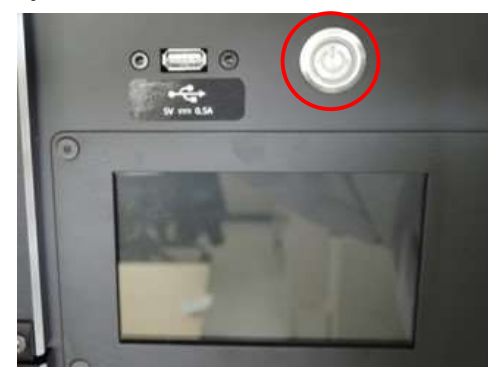

作業終了 

その他

※フィラメント(材料)の取り付け/取り外しは管理者が行います。 (利用者がフィラメント交換する際は、管理者に確認してください。)